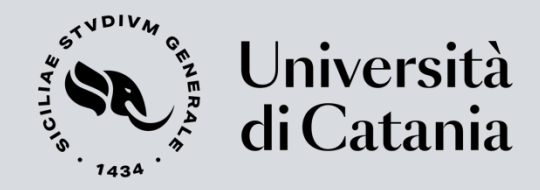

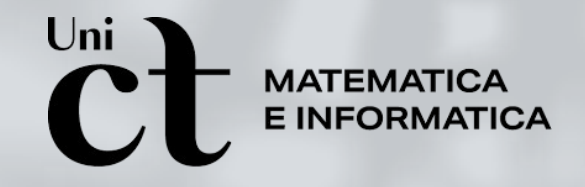

## Spring Boot JPA

Alessandro Midolo, PhD Dipartimento di Matematica e Informatica Università di Catania alessandro.midolo@unict.it <u>https://www.dmi.unict.it/amidolo/</u>

A.A. 2024/2025

### Spring Data JPA

- Creare un'applicazione che utilizza
   Spring Data JPA per archiviare e recuperare dati in un database relazionale
- Creiamo un'applicazione che memorizza i POJO (Plain Old Java Objects) dei clienti in un database
- Il codice completo del progetto lo trovate già pronto sul repository github

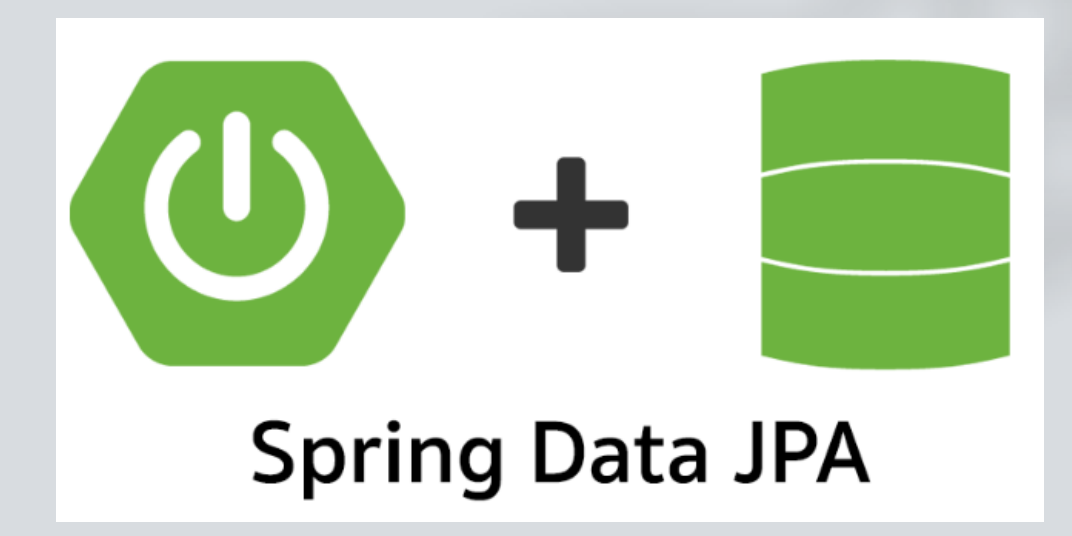

### Inizializziamo il Progetto

- Navigate all'url <u>https://start.spring.io/</u> per inizializzare il progetto
- Scegliere Maven e java come linguaggio
- Selezionare le dipendenze Spring Data JPA, H2 Database e Spring Web
- Generare il progetto
- Scaricare il file zip ed estrarlo all'interno del proprio IDE

| <b>\</b>                                                                                     | File Edit Selection View Go Run                                                                                                    | $\cdots \qquad \leftarrow \rightarrow$                                                                                                    | ,                                                                                                    |                                                                                | <b>8</b> ~                                                                                                    |                                                                                                    | - 0             |
|----------------------------------------------------------------------------------------------|----------------------------------------------------------------------------------------------------|----------------------------------------------------------------------------------------------------|----------------------------------------------------------------------------------------------------|--------------------------------------------------------------------------------|----------------------------------------------------------------------------------------------------|----------------------------------------------------------------------------------------------------|-----------------|
| رل<br>ا                                                                                      | EXPLORER ····                                                                                                    | J Customer.java                                                                                                    | •                                                                                                    |                                                                                |                                                                                                    | [                                                                                                    | >~ 🖽            |
|                                                                                              | <ul> <li>✓ JPADEMO</li> <li>&gt; .mvn</li> <li>&gt; src</li> <li>✓ main</li> <li>✓ java\com\labisd\JPADemo</li> <li>✓ java\com\labisd\JPADemo</li> <li>✓ java\com\labisd\JPADemo</li> <li>✓ java\com\labisd\JPADemo</li> <li>✓ java\com\labisd\JPADemo</li> <li>✓ src</li> <li>✓ java\com\labisd\JPADemo</li> <li>✓ java\com\labisd\JPADemo</li></ul> | src > main > java ><br>1 package<br>2<br>3 import j<br>4 import j<br>5 import j<br>6 import j<br>7<br>8 @Entity<br>9 public c<br>10<br>11 @Id<br>12 @Gener<br>13 privat<br>14 privat        | <pre>com &gt; labisd &gt; JPADemo &gt; J Customer.java &gt;<br/>com.labisd.JPADemo;<br/>jakarta.persistence.Entity;<br/>jakarta.persistence.GeneratedValue;<br/>jakarta.persistence.GenerationType;<br/>jakarta.persistence.Id;<br/>class Customer {<br/>class Customer {<br/>ratedValue(strategy=GenerationType.AUTO)<br/>te Long id;<br/>te String firstName;</pre> | <ul> <li>La c<br/>ind<br/>nor<br/>pre<br/>tab</li> <li>L'an<br/>con</li> </ul> | classe <b>Customer</b> è annotat<br>icare che si tratta di un'enti<br>esiste alcuna annotazione<br>sume che questa entità sia<br>ella denominata Customer<br>nnotazione <b>@Id</b> fa in modo<br>ne ID dell'oggetto | ta con @Entity, a<br>ità JPA. (Poiché<br>e @Table, si<br>nappata a una<br>)<br>che JPA la ricor              |                 |
| ()<br>()                                                                                     | <ul> <li>mvnw</li> <li>mvnw.cmd</li> <li>pom.xml</li> </ul>                                                                                                    | 15       privat         16       17         17       protect         18       19         19       public         20       this         21       this         22       }         23       23 | <pre>te String lastName;<br/>cted Customer() {}<br/>c Customer(String firstName, String lastName) {<br/>s.firstName = firstName;<br/>s.lastName = lastName;</pre>                                                                                                    | <ul> <li>Lan<br/>dev</li> <li>Le a<br/>son<br/>siar<br/>stes</li> </ul>        | ve essere generato automa<br>altre due proprietà, <b>firstNa</b><br>no lasciate senza annotazio<br>no mappate a colonne che<br>ssi nomi delle proprietà ste                                                         | inde Indica che l<br>nticamente<br>i <b>me</b> e <b>lastName</b><br>ne. Si presume<br>condividono gl<br>esse | a,<br>che<br>i  |
| 83<br>83<br>83<br>84<br>84<br>84<br>84<br>84<br>84<br>84<br>84<br>84<br>84<br>84<br>84<br>84 | <ul> <li>&gt; OUTLINE</li> <li>&gt; TIMELINE</li> <li>&gt; JAVA PROJECTS</li> <li>&gt; MAVEN</li> </ul>                                                                                                    | 24       @Overn         25       public         26       retu         27                                                                                                    | <pre>ride c String toString() { urn String.format( format:"Customer[id=%d, firstName='%s', lastName='%s']", id, firstName, lastName); c Long getId() { urn id;</pre>                                                                                                    | •                                                                              | Il <b>costruttore predefinit</b> e<br>Non lo usiamo direttame<br>designato come protetto<br>L'altro <b>costruttore</b> è que<br>creare istanze di Custome<br>database                                               | <b>o</b> esiste solo pe<br>nte, quindi è<br>llo che useremo<br>er da salvare ne                              | r JPA.<br>o per |

× ⊗ 0 ∆ 0 🖗 0 🕁 🗁 Java: Ready

🔍 Ln 2, Col 1 Spaces: 4 UTF-8 CRLF {} Java 🤀 🗘

| ∢                                                                         | File Edit Selection View Go Run                                                                                                    | … ←                                                                        | - > [                                                                                       |                                                                                                    | ) <b>8</b> ~                                                                                                    |                                                                    |
|---------------------------------------------------------------------------|----------------------------------------------------------------------------------------------------|----------------------------------------------------------------------------|---------------------------------------------------------------------------------------------|----------------------------------------------------------------------------------------------------|----------------------------------------------------------------------------------------------------|--------------------------------------------------------------------|
| Ֆ                                                                         | EXPLORER ····                                                                                                    | J Custon                                                                   | ner.java 🗨                                                                                  | J CustomerRepository.java X                                                                                                    |                                                                                                    | $ ho$ ~ $\square$ ··                                               |
|                                                                           | <ul> <li>✓ JPADEMO</li> <li>&gt; JPADEMO</li> <li>&gt; .mvn</li> <li>✓ src</li> <li>✓ main</li> <li>✓ java \ com \ labisd \ JPADemo</li> <li>J Customer.java</li> <li>J CustomerRepository.java</li> <li>J JpaDemoApplication.java</li> <li>&gt; resources</li> <li>&gt; test</li> <li>&gt; target</li> <li>▲ oitattributes</li> </ul> | src > main<br>1 r<br>2<br>4<br>5 2<br>6<br>7 r<br>8<br>9<br>10<br>11<br>12 | n > java ><br>package<br>import j<br>import o<br>public i<br>List <c<br>Custom<br/>}</c<br> | <pre>com &gt; labisd &gt; JPADemo &gt; J CustomerRepository.java &gt; Language Support for Jav<br/>com.labisd.JPADemo;<br/>ava.util.List;<br/>rg.springframework.data.repository.CrudRepository;<br/>nterface CustomerRepository extends CrudRepository<customer, lo<br="">ustomer&gt; findByLastName(String lastName);<br/>er findById(long id);</customer,></pre> | ra(TM) by Red Hat > ⊷ CustomerRe                                                                                                    | pository                                                           |
| Д                                                                         | .gitignore                                                                                                    |                                                                            |                                                                                             |                                                                                                    |                                                                                                    |                                                                    |
| ()<br>()                                                                  | <ul> <li>HELP.md</li> <li>mvnw</li> <li>mvnw.cmd</li> <li>pom.xml</li> </ul>                                                                                                    | • (<br>•  <br>• (<br>• (                                                   | <b>Custom</b><br>I tipo di<br>specifica<br>Custome<br>classe C<br>entità Cu                 | erRepository estende l'interfaccia CrudRepository<br>entità e ID con cui funziona, Customer e Long, sono<br>ati nei parametri generici su <b>CrudRepository</b><br>erRepository eredita diversi metodi per lavorare con la<br>ustomer, inclusi metodi per salvare, eliminare e trovare<br>ustomer                                                                   |                                                                                                    |                                                                    |
| 553<br>(1)<br>(1)<br>(1)<br>(1)<br>(1)<br>(1)<br>(1)<br>(1)<br>(1)<br>(1) | > OUTLINE<br>> TIMELINE<br>> JAVA PROJECTS<br>> MAVEN                                                                                                    |                                                                            |                                                                                             | <ul> <li>Spring Data JPA<br/>dichiarandone la<br/>Non è necessari<br/>del repository. S<br/>quando si esegu</li> </ul>                                                                                                    | consente di definire altri r<br>a firma del metodo<br>o scrivere un'implementazio<br>pring Data JPA crea <b>un'imp</b><br>le l'applicazione. | netodi di query<br>one dell'interfaccia<br><b>&gt;lementazione</b> |
| ×                                                                         | ⊗ 0 ▲ 0 🖗 0 🎝 🗁 Java: Ready                                                                                                    |                                                                            |                                                                                             |                                                                                                    | 🔍 Ln 12, Col 2 Spaces: 4                                                                                                    | UTF-8 CRLF {} Java 🔠 🕻                                             |

SUMMARY: NESTED | FIELD | CONSTR | METHOD DETAIL: FIELD | CONSTR | METHOD

SEARCH: Q Search

https://docs.spring.io/spring-data/commons/docs/current/api/org/springframework/data/repository/CrudRepository.html

×

Spring Data Core

#### Interface CrudRepository<T,ID>

All Superinterfaces:

Repository<T,ID>

All Known Subinterfaces:

ListCrudRepository<T,ID>

#### @NoRepositoryBean

public interface CrudRepository<T,ID> extends Repository<T,ID>

Interface for generic CRUD operations on a repository for a specific type.

#### Author:

Oliver Gierke, Eberhard Wolff, Jens Schauder

#### Method Summary

| All Methods Insta                            | nce Methods Abstract Methods                          |                                                         |
|----------------------------------------------|-------------------------------------------------------|---------------------------------------------------------|
| Modifier and Type                            | Method                                                | Description                                             |
| long                                         | count()                                               | Returns the number of entities available.               |
| void                                         | <pre>delete(T entity)</pre>                           | Deletes a given entity.                                 |
| void                                         | deleteAll()                                           | Deletes all entities managed by the repository.         |
| void                                         | <pre>deleteAll(Iterable <? extends T> entities)</pre> | Deletes the given entities.                             |
| void                                         | <pre>deleteAllById(Iterable <? extends ID> ids)</pre> | Deletes all instances of the type T with the given IDs. |
| void                                         | deleteById(ID id)                                     | Deletes the entity with the given id.                   |
| boolean                                      | <pre>existsById(ID id)</pre>                          | Returns whether an entity with the given id exists.     |
| Iterable <t></t>                             | findAll()                                             | Returns all instances of the type.                      |
| Iterable <t></t>                             | <pre>findAllById(Iterable <id> ids)</id></pre>        | Returns all instances of the type T with the given IDs. |
| Optional <t></t>                             | <pre>findById(ID id)</pre>                            | Retrieves an entity by its id.                          |
| <s extends="" t=""><br/>S</s>                | <pre>save(S entity)</pre>                             | Saves a given entity.                                   |
| <s extends="" t=""><br/>Iterable <s></s></s> | <pre>saveAll(Iterable <s> entities)</s></pre>         | Saves all given entities.                               |

| ••         | •                                                                                                    | $\leftarrow \rightarrow$                                                                                                    |                                                                                                    | ♀ JPADemo                                                                                                    | 8 ×                                                                                                    |                                                                                                    |
|------------|----------------------------------------------------------------------------------------------------|----------------------------------------------------------------------------------------------------|----------------------------------------------------------------------------------------------------|----------------------------------------------------------------------------------------------------|----------------------------------------------------------------------------------------------------|----------------------------------------------------------------------------------------------------|
| Ch         | EXPLORER                                                                                                    | J JpaDemoApplication.java                                                                                                    | × J Customer.java                                                                                                    | J CustomerRepository.java                                                                                                    |                                                                                                    | $ ho$ $\checkmark$ $\square$ $\cdots$                                                                                                    |
|            | <ul> <li>EXPLORER ····</li> <li>✓ JJ Explorer (☆ #E)</li> <li>&gt; .mvn</li> <li>&gt; .vscode</li> <li>✓ src</li> <li>✓ main</li> <li>✓ java / com/labisd / JPADemo</li> <li>J Customer.java</li> <li>J CustomerRepository.java</li> <li>J JPAController.java</li> <li>J JPAController.java</li> <li>J JpaDemoApplication.java</li> <li>&gt; resources</li> <li>&gt; test</li> <li>&gt; target</li> <li>.gitignore</li> <li>HELP.md</li> <li>mvnw</li> <li>mvnw</li> <li>mvnw.cmd</li> <li>pom.xml</li> </ul> | J JpaDemoApplication.java         src > main > java > com > lak         11       public class JpaDe         18         19       @Bean         20       public Command         21       return (a         22       // sav         23       repos.         24       repos.         25       repos.         26       repos.         27       repos.         28       // fer         30       log.in         31       log.in         32       repos.         33       log.in         34       });         35       log.in         36       // fer         37       // fer         38       Custon         39       log.in         40       log.in         41       log.in         42       log.in         44       // fer | <pre>X J Customer.java<br/>isd &gt; JPADemo &gt; J Jpa<br/>moApplication {<br/>LineRunner demo(Custor<br/>rgs) -&gt; {<br/>re a few customers<br/>.tory.save(new Custome<br/>.tory.save(new Custome<br/>.tory.findAll().forEac<br/>.tory.findAll().forEac<br/>.tor(customer.toString()<br/>.to("");<br/>.tor customer found wi<br/>.to("");<br/>.tor customer.toString()<br/>.to("");<br/>.tor customers by last<br/>.tor().tor customer customer<br/>.tor().tor customer customer<br/>.tor().tor customer.toString()<br/>.to("");<br/>.tor customers by last<br/>.tor().tor customer<br/>.tor().tor customer<br/>.tor().tor().tor customer<br/>.tor().tor()</pre> | <pre>J CustomerRepository.java<br/>aDemoApplication.java &gt; 4 JpaDemoApplication &gt; 0<br/>omerRepository repository) []<br/>er(firstName:"Dino", lastName:"Sauro"));<br/>er(firstName:"Rosa", lastName:"Spina"));<br/>er(firstName:"Dora", lastName:"Sella"));<br/>er(firstName:"Otto", lastName:"Volante"));<br/>er(firstName:"Guido", lastName:"Lamoto"));<br/>er(firstName:"Guido", lastName:"Lamoto"));<br/>with findAll():");<br/>");<br/>ch(customer -&gt; {<br/>());<br/>tomer by ID<br/>tory.findById(id:1L);<br/>ith findById(1L):");<br/>");<br/>());</pre> | <ul> <li>La classe JpaDemo/<br/>include un metodo d<br/>sottopone Customer<br/>alcuni test</li> <li>Recupera Customer<br/>contesto dell'applica<br/>Quindi salva degli og<br/>usando il metodo sat</li> <li>findAll() recupera tu<br/>Customer dal databat</li> <li>findByld() recupera<br/>Customer tramite il s</li> <li>findByLastName() p<br/>clienti il cui cognome</li> <li>Il metodo demo() re<br/>CommandLineRunne<br/>automaticamente il o<br/>l'applicazione viene</li> </ul> | Application<br>demo() che<br>Repository ad<br>Repository ad<br>ggetti Customer<br>ve()<br>utti gli oggetti<br>ase.<br>un singolo<br>suo ID<br>ber trovare tutti i<br>e è "Volante"<br>stituisce un bean<br>er che esegue<br>codice quando<br>avviata. |
| 0          | > OUTLINE                                                                                                    | 46 log.in<br>47 repos<br>48 log.in                                                                                                    | fo("<br>tory.findByLastName()<br>fo(bauer.toString());                                                                                                    | ");<br>lastName:"Volante").forEach(bauer -> {<br>;                                                                                                    |                                                                                                    |                                                                                                    |
| $\circ$    | > TIMELINE                                                                                                    | 50 });                                                                                                    | fo("");                                                                                                    |                                                                                                    |                                                                                                    |                                                                                                    |
| 572        | > JAVA PROJECTS                                                                                                    | 51 };                                                                                                    |                                                                                                    |                                                                                                    |                                                                                                    |                                                                                                    |
| <b>h</b> 1 | > MAVEN                                                                                                    | 52 🔒                                                                                                    |                                                                                                    |                                                                                                    |                                                                                                    |                                                                                                    |

🛛 🛇 0 🖄 0 🛛 🖗 0 🍰 🗁 Java: Ready

| • •        | •                                                                                                    | $\leftarrow \rightarrow$                                                                                                    |                                                                                                    | <b>8</b> ~                                                                                                    |                                                         |
|------------|----------------------------------------------------------------------------------------------------|----------------------------------------------------------------------------------------------------|----------------------------------------------------------------------------------------------------|----------------------------------------------------------------------------------------------------|---------------------------------------------------------|
| വ          | EXPLORER                                                                                                    | J JpaDemoApplication.java J                                                                                                    | J CustomerRepository.java J JPAController.java                                                                                                    | ×                                                                                                    | $\triangleright$ ~ $\square$ …                          |
|            | $\sim$ JPADEMO                                                                                                    | src > main > java > com > labisd > J                                                                                                    | JPADemo > J JPAController.java >                                                                                                    |                                                                                                    |                                                         |
|            | <ul> <li>&gt; .mvn</li> <li>&gt; .vscode</li> <li>&gt; src</li> <li>&gt; main</li> <li>&gt; java / com / labisd / JPADemo</li> <li>J Customer.java</li> <li>J CustomerRepository.java</li> <li>J JPAController.java</li> <li>J JPAController.java</li> <li>&gt; resources</li> <li>&gt; test</li> <li>&gt; target</li> <li>.gitattributes</li> <li>.gitignore</li> <li>HELP.md</li> <li>mvnw</li> <li>mvnw.cmd</li> <li>pom.xml</li> </ul> | 6       import java.util.List;         7       import java.util.ArrayLi         8       9       @RestController         10       > public class JPAControll         11       12       CustomerRepository         13       14       >         14       >       JPAController(Custom         15         this.repository         16       }         17       @GetMapping("/addCustomer custom         18       @GetMapping("/addCustomer custom         19       >       public Customer custom         20       @RequestPara         21       [         22       Customer newCustom         23       repository.save(         24       System.out.print         25       return newCustom         26       }         27       @GetMapping("/getCustomer > com         28       @GetMapping("/getCustomer > com         30       List <customer> com         31       repository.findA         32       if(customers.isE         34       return "No         35       }         36       return "Customer    </customer> | <pre>dist;<br/>iist;<br/>ler {<br/>repository;<br/>merRepository repository){<br/>r = repository;<br/>stomer")<br/>tomer(@RequestParam(value = "firstName") String<br/>tomer(@RequestParam(value = "firstName") String<br/>tomer = new Customer(firstName, lastName) {<br/>tomer = new Customer(firstName, lastName);<br/>(newCustomer);<br/>tln("Customer added: " + newCustomer.toString()<br/>mer;<br/>stomers")<br/>stomers")<br/>stomers = new ArrayList ();<br/>All().forEach(customers::add);<br/>Empty()){<br/>registered customers, please add some";<br/>ers found: \n" + customers;<br/></pre> | <ul> <li>firstName,</li> <li>Definiamo un @RestCompoter gestire le chiamate servizio</li> <li>Esponiamo i due @GetN gestire le richieste su "/addCustomer" e "/get</li> </ul> | ntroller per<br>e al nostro<br>Aapping per<br>Customers |
| 8          | > TIMELINE                                                                                                    | 39 }                                                                                                    |                                                                                                    |                                                                                                    |                                                         |
| ŝ          | > JAVA PROJECTS                                                                                                    | 40                                                                                                    |                                                                                                    |                                                                                                    |                                                         |
| <b>2</b> 1 | > MAVEN                                                                                                    |                                                                                                    |                                                                                                    |                                                                                                    |                                                         |
|            |                                                                                                    |                                                                                                    |                                                                                                    |                                                                                                    |                                                         |

#### Interroghiamo il nostro servizio

- Possiamo quindi interrogare il nostro servizio attraverso il nostro browser
  - http://localhost:8080/getCustomers
  - http://localhost:8080/addCustomer?firstName=Ale&lastName=Midolo

# REST API per accedere con JPA

#### REST API per accedere con JPA

- Creiamo un'applicazione Spring che consente di creare e recuperare oggetti **Person** archiviati in un database utilizzando Spring Data REST
- Spring Data REST prende le funzionalità di Spring HATEOAS e Spring Data JPA e le combina automaticamente
  - Con HATEOAS, un client interagisce con un'applicazione di rete i cui server applicativi forniscono informazioni in modo dinamico tramite ipermedia (e.g. URL)

### Inizializziamo il Progetto

- Navigate all'url <u>https://start.spring.io/</u> per inizializzare il progetto
- Scegliere Maven e java come linguaggio
- Selezionare le dipendenze Rest repositories, Spring Data JPA e H2 Database
- Generare il progetto
- Scaricare il file zip ed estrarlo all'interno del proprio IDE

|            | •                                  | $\leftarrow$ $\rightarrow$            | ✓ JPARESTDemo                | & ~                               |                                                                                                    |
|------------|------------------------------------|---------------------------------------|------------------------------|-----------------------------------|----------------------------------------------------------------------------------------------------|
|            | EXPLORER ····                      | J JparestDemoApplication.java         | J Person.java ●              |                                   | $\triangleright$ ~ $\square$ …                                                                                                    |
|            | $\vee$ JPARESTDEMO                 | src > main > java > com > labisd > JF | PARESTDemo > 🤳 Person.java > |                                   |                                                                                                    |
| Q          | > .mvn                             | 1 package com.labisd.JPARE            | STDemo;                      |                                   | periory and Acids Patterning<br>and a grant perior and any acids and acids<br>and a grant perior and acids<br>and a grant perior and acids<br>acids and acids acids acids acids acids<br>acids acids acids acids acids acids acids acids<br>acids acids acids acids acids acids acids acids acids<br>acids acids acids acids acids acids acids acids acids acids acids<br>acids acids ac |
|            | ∽ src                              | 2                                     |                              |                                   | genotic provide galance and genotic provide set of the set of the                  |
| ) o        | $\sim$ main                        | 3 import jakarta.persisten            | ce.Entity;                   |                                   | and an interpretation of the second second s                 |
| 5          | $\sim$ java/com/labisd/JPARESTDemo | 4 import jakarta.persisten            | ce.GenerationType:           |                                   |                                                                                                    |
| $\sim$     | J JparestDemoApplication.java      | 6 import jakarta.persisten            | ce.Id;                       |                                   |                                                                                                    |
| ¥>         | J Person.java                      |                                       |                              |                                   |                                                                                                    |
| _          | > resources                        | 8 @Entity                             |                              |                                   |                                                                                                    |
| Ъ.         | > test                             | 9 public class Person {               |                              |                                   |                                                                                                    |
|            | > target                           | 10<br>11 eTd                          |                              | Definiamo la classe Person ch     | ne                                                                                                    |
| Л          |                                    | 12 @GeneratedValue(strate             | qv = GenerationType.AUTO)    | rappresenta la nostra entità a    | l'interno                                                                                                    |
|            |                                    | 13 private long id;                   |                              | del Database                      |                                                                                                    |
|            |                                    | 14                                    |                              | L'ID verrà generato automatio     | amente                                                                                                    |
| $\Box$     |                                    | 15 private String firstNa             | me;                          | I campi firstName e lastName      | sono                                                                                                    |
|            |                                    | 16 private String LastNam             | e;                           | correlati con i rispettivi getter | e setter                                                                                                    |
|            |                                    | 18 public String getFirst             | Name() {                     |                                   |                                                                                                    |
|            | Y pom.xm                           | 19 return firstName;                  |                              |                                   |                                                                                                    |
|            |                                    | 20 }                                  |                              |                                   |                                                                                                    |
|            |                                    | 21                                    |                              |                                   |                                                                                                    |
|            |                                    | 22 public void setFirstNa             | me(String firstName) {       |                                   |                                                                                                    |
|            |                                    | 25 this.firstwalle = fir              | s thaile;                    |                                   |                                                                                                    |
|            |                                    | 25                                    |                              |                                   |                                                                                                    |
|            |                                    | 26 public String getLastN             | ame() {                      |                                   |                                                                                                    |
|            |                                    | 27 return lastName;                   |                              |                                   |                                                                                                    |
|            |                                    | 28 }                                  |                              |                                   |                                                                                                    |
|            |                                    | 30 public void setLastNam             | e(String lastName) {         |                                   |                                                                                                    |
|            |                                    | 31 this.lastName = last               | Name;                        |                                   |                                                                                                    |
|            |                                    | 32 }                                  |                              |                                   |                                                                                                    |
| 3          |                                    | 33 }                                  |                              |                                   |                                                                                                    |
| 5          |                                    | 34                                    |                              |                                   |                                                                                                    |
| m          | > JAVA PROJECTS                    |                                       |                              |                                   |                                                                                                    |
| <b>2</b> 1 | > MAVEN                            |                                       |                              |                                   |                                                                                                    |
|            |                                    |                                       |                              |                                   |                                                                                                    |

| • •         | •                                                                                                    | $\leftarrow$ $\rightarrow$ $\bigcirc$                                                                                                    | >> JPARESTDemo                                                                                                    | <b>8</b> ~                                                 |                                |
|-------------|----------------------------------------------------------------------------------------------------|----------------------------------------------------------------------------------------------------|----------------------------------------------------------------------------------------------------|------------------------------------------------------------|--------------------------------|
| <b>1</b> J1 | EXPLORER                                                                                                    | J JparestDemoApplication.java                                                                                                    | J Person.java • J PersonRepository.java ×                                                                                                    |                                                            | $\triangleright$ ~ $\square$ … |
|             | <ul> <li>JPARESTDEMO <ul> <li>.mvn</li> <li>src</li> <li>main</li> <li>java / com / labisd / JPARESTDemo</li> <li>JparestDemoApplication.java</li> <li>J Person.java</li> <li>J PersonRepository.java</li> <li>resources</li> <li>test</li> <li>target</li> <li>.gitattributes</li> <li>.gitignore</li> <li>HELP.md</li> <li>mvnw</li> <li>mvnw.cmd</li> <li>pom.xml</li> </ul></li></ul> | <pre>src &gt; main &gt; java &gt; com &gt; labisd &gt; JPA<br/>package com.labisd.JPAREST<br/>import java.util.List;<br/>import org.springframework<br/>import org.springframework<br/>import org.springframework<br/>import org.springframework<br/>import org.springframework<br/>import org.springframework<br/>import org.springframework<br/>List<person> findByLastN<br/>v<br/>List<person> findByLastN<br/>v<br/>import<br/>import org.springframework<br/>import org.springframework<br/>interval<br/>interval<br/>interval<br/>interval<br/>interval<br/>interval<br/>interval<br/>interval<br/>interval<br/>interval<br/>interval<br/>i</person></person></pre> | ARESTDemo > J PersonRepository.java > +• PersonRepositor<br>TDemo;<br>(data.repository.PagingAndSortingRepository;<br>(data.repository.Query.Param;<br>(data.rest.core.annotation.RepositoryRestResource;<br>polectionResourceRel = "people", path = "people")<br>possitory extends PagingAndSortingRepository <person,<br>Name(@Param("name") String name);<br/>esto repository è un'interfaccia che consente d<br/>erazioni che coinvolgono oggetti <b>Person</b>. Ottiel<br/>erazioni estendendo l'interfaccia <b>PagingAndSo</b><br/>inita in Spring Data Commons<br/>ase di esecuzione, Spring Data REST crea autor<br/>implementazione di questa interfaccia e utilizza<br/>epositoryRestResource per indirizzare Spring M<br/>endpoint RESTful in /people</person,<br> | The seguire varie<br>a l'annotazione<br>AVC alla creazione |                                |
| (Q)         |                                                                                                    |                                                                                                    |                                                                                                    |                                                            |                                |

> TIMELINE

> JAVA PROJECTS > MAVEN

### Interroghiamo il servizio

- Invocando solo http://localhost:8080, il servizio mostra ciò che espone
  - C è un link /people che mette a disposizione tre diverse opzioni: ?page, ?size e ?sort
  - Queste opzioni sono ereditate dall'interfaccia PagingAndSortingRepository

```
Alessandros-MacBook-Air:~ midolo$ curl http://localhost:8080
{
    "_links" : {
        "people" : {
            "href" : "http://localhost:8080/people{?page,size,sort*}",
            "templated" : true
        },
        "profile" : {
            "href" : "http://localhost:8080/profile"
        }
    }
Alessandros-MacBook-Air:~ midolo$
```

Attualmente non ci sono "**Person**" all'interno del nostro database, quindi la chiamata a /people restituisce la lista vuota

```
[Alessandros-MacBook-Air:~ midolo$ curl http://localhost:8080/people
  "_embedded" : {
    "people" : [ ]
  },
  "_links" : {
    "self" : {
      "href" : "http://localhost:8080/people?page=0&size=20"
    },
    "profile" : {
      "href" : "http://localhost:8080/profile/people"
    },
    "search" : {
      "href" : "http://localhost:8080/people/search"
  },
  "page" : {
    "size" : 20,
    "totalElements" : 0,
    "totalPages" : 0,
    "number" : 0
```

Creiamo un nuovo record di tipo **Person** usando il comando curl (ci permette di effettuare chiamate POST):

curl -i -H "Content-Type:application/json" -d '{"firstName": "Frodo", "lastName": "Baggins"}' http://localhost:8080/people

- -i : Assicura che si possa vedere il messaggio di risposta, incluse le intestazioni. Viene mostrato l'URI della Persona appena creata
- -H "Content-Type:application/json": Imposta il tipo di contenuto in modo che l'applicazione sappia che il payload contiene un oggetto JSON
- -d: indica i dati che si vogliono inviare
- Se usate windows, bisogna usare le doppie virgolette e non le singole
  - -d "{\"firstName\": \"Frodo\", \"lastName\": \"Baggins\"}"

```
Alessandros-MacBook-Air:~ midolo$ curl -i -H "Content-Type:application/json" -d '{"firstName": "Frodo", "lastName": "Baggins"}' http://localhost:8080/people
HTTP/1.1 201
Vary: Origin
Vary: Access-Control-Request-Method
Vary: Access-Control-Request-Headers
Location: http://localhost:8080/people/1
Content-Type: application/hal+json
Transfer-Encoding: chunked
Date: Wed, 06 Nov 2024 14:37:51 GMT
  "firstName" : "Frodo",
  "lastName" : "Baggins",
  "_links" <u>: {</u>
    "self" : {
      "href" : "http://localhost:8080/people/1"
    },
    "person" : {
      "href" : "http://localhost:8080/people/1"
```

- L'oggetto people contiene una lista che include la persona Frodo appena creata
- Al suo interno la persona creata ha un campo "self" che indica proprio l'url per accedere direttamente alla risorsa

| }Alessandros-MacBook-A<br>{ | ir:~ midolo\$ | curl http://loo | calhost:8080/peop | le |
|-----------------------------|---------------|-----------------|-------------------|----|
| "firstName" : "Frodo        | ",            |                 |                   |    |
| "lastName" : "Baggir        | s",           |                 |                   |    |
| "_links" : {                |               |                 |                   |    |
|                             |               |                 |                   |    |
| "href" : "http:/            | /localhost:80 | 80/people/1"    |                   |    |
| },                          |               |                 |                   |    |
| "person" : {                |               |                 |                   |    |
| "href" : "http:/            | /localhost:80 | 80/people/1"    |                   |    |
| }                           |               |                 |                   |    |
|                             |               |                 |                   |    |

#### Alessandros-MacBook-Air:~ midolo\$ curl http://localhost:8080/people

```
"_embedded" : {
  "people" : [ {
    "firstName" : "Frodo",
    "lastName" : "Baggins",
    " links" : {
      "self" : {
        "href" : "http://localhost:8080/people/1"
      },
      "person" : {
        "href" : "http://localhost:8080/people/1"
},
"_links" : {
  "self" : {
    "href" : "http://localhost:8080/people?page=0&size=20"
  },
  "profile" : {
    "href" : "http://localhost:8080/profile/people"
  },
  "search" : {
    "href" : "http://localhost:8080/people/search"
},
"page" : {
  "size" : 20,
  "totalElements" : 1,
  "totalPages" : 1,
  "number" : 0
```

Con la "search" è possibile farsi restituire tutti gli url per effettuare delle "query", inclusi anche i parrametri HTTP da usare

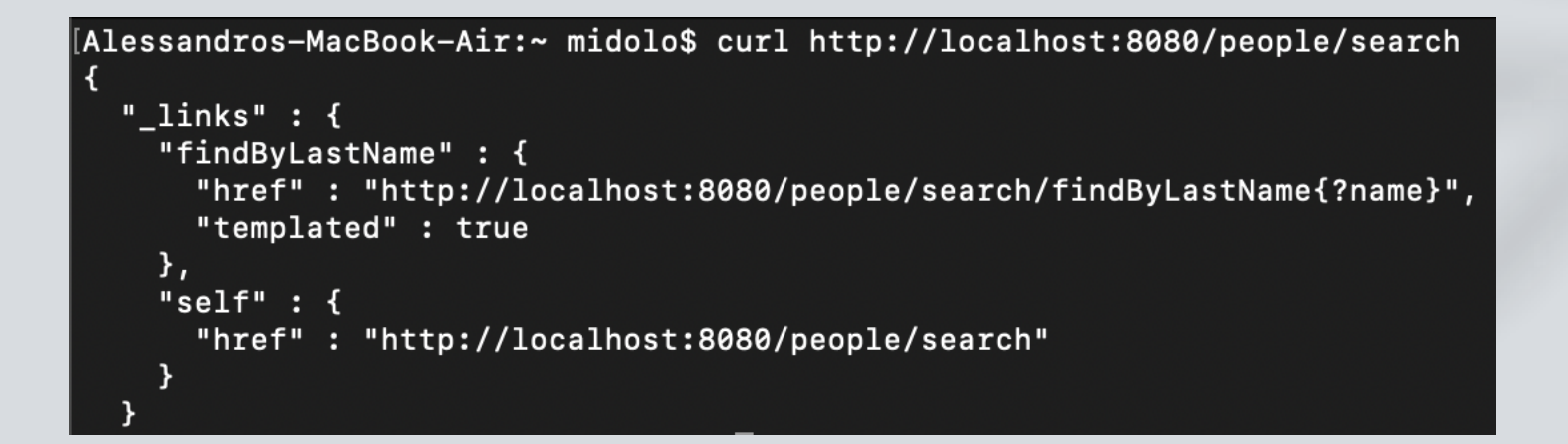

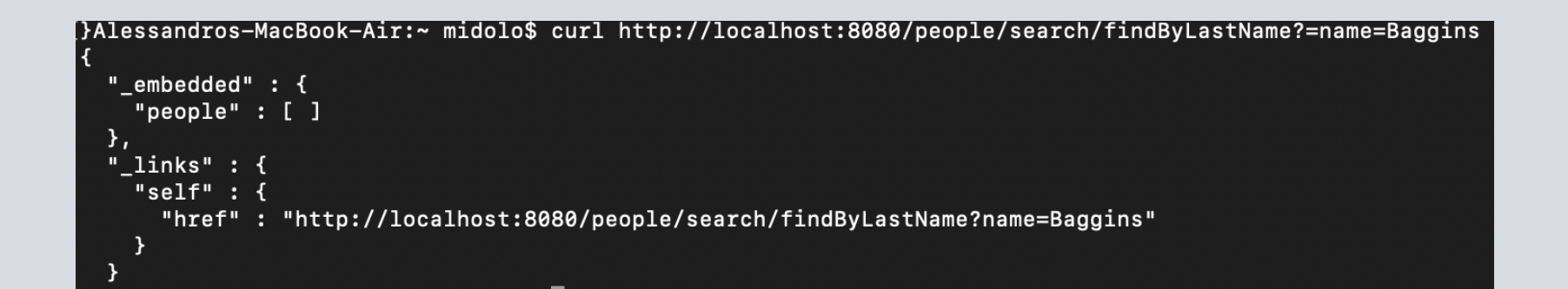

#### Si possono usare i comandi REST PUT, PATCH e DELETE per sostituire, aggiornare ed eliminare record esistenti

```
Alessandros-MacBook-Air:~ midolo$ curl -X PUT -H "Content-Type:application/json" -d '{"firstName": "Bilbo", "lastName": "Baggins"}' http://localhost:8080/people/1
{
    "firstName" : "Bilgo",
    "lastName" : "Baggins",
    "_links" : {
        "self" : {
            "href" : "http://localhost:8080/people/1"
        },
        "person" : {
            "href" : "http://localhost:8080/people/1"
        }
    }
}
```

}Alessandros-MacBook-Air:~ midolo\$ curl -X PATCH -H "Content-Type:application/json" -d '{"firstName": "Bilbo Jr."}' http://localhost:8080/people/1

```
"firstName" : "Bilbo Jr.",
"lastName" : "Baggins",
"_links" : {
    "self" : {
        "href" : "http://localhost:8080/people/1"
    },
    "person" : {
        "href" : "http://localhost:8080/people/1"
    }
}
```

}Alessandros-MacBook-Air:~ midolo\$ curl -X DELETE http://localhost:8080/people/1

```
"firstName" : "Bilbo Jr.",
"lastName" : "Baggins",
"_links" : {
    "self" : {
        "href" : "http://localhost:8080/people/1"
    },
    "person" : {
        "href" : "http://localhost:8080/people/1"
    }
```

## Consume a RESTful Web Service

#### Consume a RESTful Web Service

- Creiamo un'applicazione Spring che consente di "consumare" un servizio web RESTful
- L'applicazione userà il RestTemplate di Spring per ottenere una citazione random su SpringBoot, attraverso l'indirizzo <u>http://localhost:8080/api/random</u>

### Inizializziamo il Progetto

- Navigate all'url <u>https://start.spring.io/</u> per inizializzare il progetto
- Scegliere Maven e java come linguaggio
- Selezionare la dipendenza Spring Web
- Generare il progetto
- Scaricare il file zip ed estrarlo all'interno del proprio IDE

### Spring Boot Quoters

- Abbiamo bisogno di un servizio REST che esponga effettivamente delle risorse
- Usiamo il servizio messo a disposizione da Spring Boot, chiamato quoters (<u>https://github.com/spring-guides/quoters</u>)
- Facciamo quindi il clone del repository e lo eseguiamo nella nostra macchina
- Possiamo accedere ai risultati attraverso l'url <u>http://localhost:8080/api/random</u> (Questo indirizzo recupera casualmente una citazione su Spring Boot e la restituisce come documento JSON)
- A questo punto torniamo all'applicazione definita prima e la modifichiamo tale che possa usufruire in modo automatico e programmato delle risorse messe a disposizione da questo servizio

| •      |                                                              | $\leftarrow \ \rightarrow$ | , <sup>⊘</sup> Con:                                                        | sume_Rest_Service                                                                                                    |                                                                                                    | <b>8</b> ~                                                                          |                    | ) []] 08 |
|--------|--------------------------------------------------------------|----------------------------|----------------------------------------------------------------------------|----------------------------------------------------------------------------------------------------|----------------------------------------------------------------------------------------------------|-------------------------------------------------------------------------------------|--------------------|----------|
| 2      | EXPLORER ···                                                 | • J Con                    | sumeRestApplication.java U                                                 | J Quote.java U X                                                                                                    | J Value.java U                                                                                           |                                                                                     | D ~ tì             | , []]    |
| J      | $\sim$ consume_rest_service                                  | src > r                    | nain > java > com > labisd > con                                           | sume > consumeRest >                                                                                                    | J Quote.java > ኆ                                                                                         | \$ Quote                                                                            |                    |          |
| )<br>0 | <ul> <li>&gt; .mvn</li> <li>✓ src</li> <li>✓ main</li> </ul> | 1<br>2<br>3                | package com.labisd.consume<br>import com.fasterxml.jacks                   | .consumeRest;<br>on.annotation.JsonIg                                                                                                    | noreProperties;                                                                                          |                                                                                     |                    |          |
| 11     | ∽ java/com/labisd/consum ●                                   | 5                          | @JsonIgnoreProperties(igno                                                 | reUnknown = true)                                                                                                    |                                                                                                    |                                                                                     |                    |          |
|        | J ConsumeRestApplication                                     | J 6                        | public record Quote(String                                                 | type, Value value)                                                                                                    | { }                                                                                                    |                                                                                     |                    |          |
| >      | J Quote.java I                                               | J                          |                                                                            |                                                                                                    |                                                                                                    |                                                                                     |                    |          |
| -      | J Value.java l                                               | J                          |                                                                            |                                                                                                    |                                                                                                    |                                                                                     |                    |          |
|        | > resources                                                  |                            | c. Craisma                                                                 |                                                                                                    | "                                                                                                    |                                                                                     |                    |          |
| Ţ      | > test<br>> target                                           |                            | Crelamo     La classe     tipo Strir                                       | e <b>Quote</b> è un record e<br>nga, e value di tipo Val                                                                                                    | ha due parametr<br>ha (un tipo che d                                                                     | i, type di<br>efiniremo                                                             |                    |          |
| _      | 🚸 .gitattributes ເ                                           | J                          | SUCCESSI                                                                   | vamente)                                                                                                    |                                                                                                    |                                                                                     |                    |          |
|        | 🚸 .gitignore u                                               | J                          |                                                                            |                                                                                                    |                                                                                                    |                                                                                     |                    |          |
|        |                                                              |                            |                                                                            |                                                                                                    |                                                                                                    |                                                                                     |                    |          |
|        | 🕈 mvnw ເ                                                     | J                          | Per asso                                                                   | ciare direttamente i da                                                                                                    | ati ai tini nersonal                                                                                     | izzati                                                                              |                    |          |
|        | 📲 mvnw.cmd u                                                 | J                          | bisogna                                                                    | specificare che il nom                                                                                                    | e della variabile s                                                                                      | sia                                                                                 |                    |          |
|        | <ul> <li>pom.xml</li> <li>README.md</li> </ul>               | J                          | esattame<br>restituito<br>chiave n<br>usare l'a<br>esatta de<br>• Nel nost | ente lo stesso della chi<br>o dall'API. Nel caso in c<br>el documento JSON n<br>nnotazione @JsonProp<br>el documento JSON<br>ro caso i nomi delle va<br>SON, quindi possione | iave nel documer<br>cui il nome della v<br>non corrispondan<br>perty per specifica<br>ariabili sono ugua | ito JSON<br><sup>r</sup> ariabile e la<br>o, si può<br>are la chiave<br>li a quelli |                    |          |
| 2)     | > OUTLINE                                                    |                            | @Jsonla                                                                    | inoreProperties                                                                                                    |                                                                                                    |                                                                                     |                    |          |
| y      | > TIMELINE                                                   |                            | <u> </u>                                                                   |                                                                                                    |                                                                                                    |                                                                                     |                    |          |
| 3      | > JAVA PROJECTS                                              |                            |                                                                            |                                                                                                    |                                                                                                    |                                                                                     |                    |          |
| 1      | > MAVEN                                                      |                            |                                                                            |                                                                                                    |                                                                                                    |                                                                                     |                    |          |
|        | ి main* 🕂 🛞 0 🛆 0 🕼 0 🗁 Java:                                | Ready                      |                                                                            |                                                                                                    | Ð.                                                                                                    | n 6, Col 50 Spaces:                                                                 | 4 UTF-8 LF {} Java | 83 (\$   |

| ••                                                                                          | •                                                                                                    | $\leftarrow \rightarrow$            | $ ho$ Consume_Rest_Service                                                                                                    | <b>8</b> ~                                                          |                                      |
|---------------------------------------------------------------------------------------------|----------------------------------------------------------------------------------------------------|-------------------------------------|----------------------------------------------------------------------------------------------------|---------------------------------------------------------------------|--------------------------------------|
| Дı                                                                                          | EXPLORER ····                                                                                                    | J Consume                           | RestApplication.java U J Quote.java U                                                                                                    | J Value.java U 🗙                                                    | $\triangleright$ ~ $\Im$ $\square$ … |
| H L L L L L L L L L L L L L L L L L L L                                                     | <ul> <li>CONSUME_REST_SERVICE</li> <li>.mvn</li> <li>src</li> <li>main</li> <li>java/com/labisd/consum</li> <li>J ConsumeRestApplication U</li> <li>J Quote.java</li> <li>U</li> <li>Value.java</li> </ul> | <pre>src &gt; main &gt;     1</pre> | <pre>&gt; java &gt; com &gt; labisd &gt; consume &gt; consumeRest &gt;<br/>kage com.labisd.consume.consumeRest;<br/>ort com.fasterxml.jackson.annotation.JsonIg<br/>onIgnoreProperties(ignoreUnknown = true)<br/>lic record Value(Long id, String quote) { }</pre> | J Value.java > 😤 Value                                              |                                      |
| L<br>L<br>L<br>L<br>L<br>L<br>L<br>L<br>L<br>L<br>L<br>L<br>L<br>L<br>L<br>L<br>L<br>L<br>L | <ul> <li>&gt; test</li> <li>&gt; target</li> <li>.gitattributes</li> <li>.gitignore</li> <li>W HELP.md</li> <li>mvnw</li> <li>mvnw.cmd</li> <li>pom.xml</li> <li>README.md</li> </ul>                      |                                     | <ul> <li>La classe Value è un record e h<br/>Long, e quote di tipo String</li> <li>Questi sono i campi che troviar<br/>restituito dal servizio REST</li> </ul>                                                                                                    | na due parametri, <b>id</b> di tipo<br>mo all'interno del file JSON |                                      |
| 8                                                                                           |                                                                                                    |                                     |                                                                                                    |                                                                     |                                      |
| 52 T                                                                                        | > JAVA PROJECTS<br>> MAVEN                                                                                                    |                                     |                                                                                                    |                                                                     |                                      |

| • •         | •                                           | $\leftarrow \rightarrow$                                               |                                                                             | <b>8</b> ~                             |                                  |
|-------------|---------------------------------------------|------------------------------------------------------------------------|-----------------------------------------------------------------------------|----------------------------------------|----------------------------------|
| ſ           | EXPLORER ····                               | J ConsumeRestApplication.java U 🔸                                      | J Quote.java U J Value.java U                                               |                                        | ⊳∨ เว ⊡ …                        |
|             | ✓ CONSUME_REST_SERVICE                      | src > main > java > com > labisd > cor                                 | sume > consumeRest > J ConsumeRestApplication.ja                            | ava > 😤 ConsumeRestApplication         |                                  |
| $\cap$      | > .mvn                                      | 1 package com labisd consume                                           | e.consumeRest;                                                              |                                        |                                  |
| $\sim$      | ∽ src ●                                     | 2                                                                      |                                                                             |                                        |                                  |
| ٩o          | ∽ main ●                                    | <pre>3 import org.slf4j.Logger;<br/>4 import org.slf4j.LoggerFac</pre> | rtory.                                                                      |                                        |                                  |
| ð <u>11</u> | √ java/com/labisd/consum ●                  | 5 import org.springframework                                           | k.boot.CommandLineRunner;                                                   |                                        |                                  |
| $\sim$      | J ConsumeRestApplication U                  | 6 import org.springframework                                           | k.boot.SpringApplication;                                                   |                                        | • Il <b>Logger</b> invia         |
| ₽,>         | J Quote.java U                              | 7 import org.springframework                                           | <pre>k.boot.autoconfigure.SpringBootApplication;</pre>                      |                                        | l'output al log (nel             |
|             | J Value.java U                              | 8 import org.springframework                                           | <pre>k.boot.web.client.RestTemplateBuilder;</pre>                           |                                        | nostro caso la                   |
| ₽ <u></u>   |                                             | 9 import org.springframewor                                            | k.context.annotation.Bean;                                                  |                                        | console)                         |
| ц,          | > test                                      | 10 import org.springframework                                          | k.context.annotation.Profile;                                               |                                        |                                  |
| Л           | / lest                                      | 12 1mport org.springframework                                          | k.web.client.Restremplate;                                                  | l.                                     |                                  |
| A           | > largel                                    | 13 @SpringBootApplication                                              |                                                                             |                                        |                                  |
| _           | • .gitattributes U                          | 14 public class ConsumeRestA                                           | oplication ┨                                                                |                                        | Il RestTemplate usa              |
| ᄂ           | <ul> <li>♦ .gitignore</li> <li>U</li> </ul> | 15                                                                     | • _                                                                         |                                        | la libreria Jackson              |
|             | ➡ HELP.md                                   | 16 private static final I                                              | Logger log = LoggerFactory.getLogger(clazz:Cons                             | <pre>sumeRestApplication.class);</pre> | per gestire i file               |
|             | 🕈 mvnw 🛛 U                                  | 17                                                                     |                                                                             |                                        | JSON per                         |
|             | 📲 mvnw.cmd 🛛 U                              | Run   Debug                                                            | in (Cturing [] and a)                                                       |                                        | processare i dati                |
|             | 🕴 pom.xml 🛛 U                               | 18 public static void ma                                               | <pre>in(String[] args) {     run(ConsumePostApplication class args); </pre> |                                        | ricevuti                         |
|             | <ol> <li>README.md</li> </ol>               | 20 }                                                                   | indif(consumeries (Apprication Class, args),                                |                                        |                                  |
|             |                                             | 21                                                                     |                                                                             |                                        |                                  |
|             |                                             | 22 @Bean                                                               |                                                                             |                                        |                                  |
|             |                                             | 23 public RestTemplate re                                              | <pre>estTemplate(RestTemplateBuilder builder) {</pre>                       |                                        |                                  |
|             |                                             | 24 return builder.bu                                                   | ild();                                                                      | •                                      |                                  |
|             |                                             | 25 }                                                                   |                                                                             |                                        | eseque il RestTemplate e         |
|             |                                             | 26                                                                     |                                                                             |                                        | di conseguenza recupera          |
|             |                                             | 27 @Bean                                                               |                                                                             |                                        | le quotes richieste              |
|             |                                             | 28 (Profile("itest")                                                   | per run(PectTemplate rectTemplate) throws Even                              | ation J                                |                                  |
|             |                                             | 30 return args -> {                                                    |                                                                             |                                        |                                  |
|             |                                             | 31 Ouote guote =                                                       | restTemplate.getForObject(                                                  |                                        |                                  |
|             |                                             | 32   "http                                                             | ://localhost:8080/api/random", Quote.class);                                |                                        |                                  |
| (8)         |                                             | 33 log.info(quote                                                      | e.toString());                                                              |                                        |                                  |
|             |                                             | 34 };                                                                  |                                                                             |                                        |                                  |
| 502         | > JAVA PROJECTS                             | 35 😯 }                                                                 |                                                                             |                                        |                                  |
|             | > MAVEN                                     | 36                                                                     |                                                                             |                                        |                                  |
| × ß         | ° main* 😳  🏵 0 🛆 0 🖾 0 🗁 Java: Re           | ady                                                                    |                                                                             | 🔍 🛛 Ln 36, Col 2                       | Tab Size: 4 UTF-8 LF {} Java 🤀 🗘 |

|     | •                                                                                                    | (                                                                                                    | application.properties                                                                                                    |                                                           |               |
|-----|----------------------------------------------------------------------------------------------------|----------------------------------------------------------------------------------------------------|----------------------------------------------------------------------------------------------------|-----------------------------------------------------------|---------------|
| ſ,  | EXPLORER                                                                                                    | ··· J Consume                                                                                                    | R <b>≣ application.properties</b> src/main/resources                                                                                                    | file results                                              | ⊳∨ เъ ш …     |
|     | <ul> <li>CONSUME_REST_SERVICE</li> <li>.mvn</li> <li>src</li> <li>main</li> <li>java/com/labisd/consum</li> <li>ConsumeRestApplication</li> <li>Quote.java</li> <li>Value.java</li> <li>resources</li> <li>test</li> <li>target</li> <li>.gitignore</li> <li>HELP.md</li> <li>mvnw</li> <li>mvnw.cmd</li> <li>pom.xml</li> <li>README.md</li> </ul> | <ul> <li>src &gt; main &gt;</li> <li>1 pack</li> <li>2</li> <li>3 impo</li> <li>4 impo</li> <li>5 impo</li> <li>0 6 impo</li> <li>0 7 impo</li> <li>0 9 impo</li> <li>10 impo</li> <li>11 impo</li> <li>12 0</li> <li>13 @Spi</li> <li>14 pub<sup>1</sup></li> <li>15 16 2</li> <li>16 2</li> <li>17 U</li> <li>18 1</li> <li>19 20</li> <li>21 22</li> <li>23 24</li> <li>25 26</li> <li>27 28</li> <li>29 30</li> <li>31</li> </ul> | <pre>java_com &gt; labisd &gt; consume &gt; consumeRest &gt; _J = ConsumeRestApplica cage com.labisd.consume.consumeRest;  prt org.slf4j.Logger; prt org.springframework.boot.CommandLineRunner; prt org.springframework.boot.SpringApplication; prt org.springframework.boot.autoconfigure.SpringBootApplication prt org.springframework.boot.web.client.RestTemplateBuilder; prt org.springframework.context.annotation.Bean; prt org.springframework.context.annotation.Profile; prt org.springframework.web.client.RestTemplate; ringBootApplication tic class ConsumeRestApplication {     private static final Logger log = LoggerFactory.getLogger(clazz     Run Debug     public static void main(String[] args) {         SpringApplication.run(ConsumeRestApplication.class, args);     }     @Bean     public RestTemplate restTemplate(RestTemplateBuilder builder) {         return builder.build();     }     @Bean     @Profile("!test")     public CommandLineRunner run(RestTemplate restTemplate) throws         return args -&gt; {         Quote quote = restTemplate.getForObject(</pre> | <pre>ation.java &gt; {; ConsumeRestApplication &gt;</pre> | <text></text> |
| 8   |                                                                                                    | 32<br>33                                                                                                    | <pre>"http://localhost:8080/api/random", Quote.class<br/>log.info(quote.toString());</pre>                                                                                                    | s);                                                       |               |
|     |                                                                                                    | 34                                                                                                    | };                                                                                                    |                                                           |               |
| 502 | > JAVA PROJECTS                                                                                                    | 35                                                                                                    | }                                                                                                    |                                                           |               |
| 11  | > MAVEN                                                                                                    | 36 }                                                                                                    |                                                                                                    |                                                           |               |
|     |                                                                                                    |                                                                                                    |                                                                                                    |                                                           |               |

🎽 🎖 main\* 😌 🛞 0 🛆 0 🖉 0 🗁 Java: Ready

|   | •                                                                                                    | $\leftarrow \rightarrow \qquad \qquad \qquad \qquad \qquad \qquad \qquad \qquad \qquad \qquad \qquad \qquad \qquad \qquad \qquad \qquad \qquad \qquad $                                                                                                    |        |
|---|----------------------------------------------------------------------------------------------------|----------------------------------------------------------------------------------------------------|--------|
|   | EXPLORER                                                                                                    | · J ConsumeRestApplication.java U ● Ξ application.properties U × J Quote.java U J Value.java U                                                                                                    | ţ, 🛙 … |
|   | <ul> <li>EXPLORER</li> <li>CONSUME_REST_SERVICE</li> <li>.mvn</li> <li>src</li> <li>main</li> <li>java/com/labisd/consum</li> <li>J ConsumeRestApplication</li> <li>J Quote.java</li> <li>J Value.java</li> <li>J Value.java</li> <li>Value.java</li> <li>Static</li> <li>static</li> <li>static</li> <li>implates</li> <li>application.properties</li> <li>test</li> <li>target</li> <li>.gitattributes</li> <li>.gitignore</li> <li>HELP.md</li> <li>mvnw.cmd</li> <li>mvnw.cmd</li> <li>README.md</li> </ul> | <ul> <li>ConsumeRestApplication.java U • E application.properties U × J Quote java U J Value java U</li> <li>src &gt; main &gt; resources &gt; E application.properties</li> <li>spring.application.name=consumeRest</li> <li>server.port=8081</li> <li>• All'interno del file application.properties<br/>andiamo ad inserire l'opzione<br/>"serve.port=8081" per modificare la porta su<br/>cui il servizio starà in ascolto</li> </ul> |        |
| ହ | > OUTLINE                                                                                                    |                                                                                                    |        |

> TIMELINE

 > JAVA PROJECTS

 > MAVEN

> MAVEN

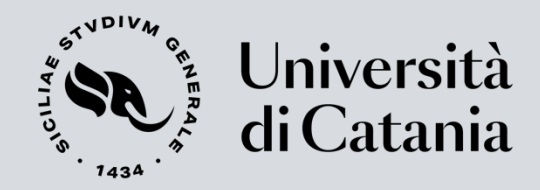

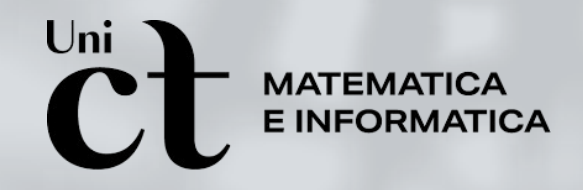

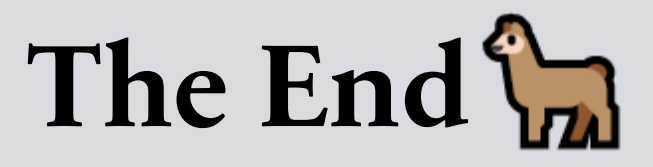

Alessandro Midolo, PhD

Dipartimento di Matematica e Informatica

Università di Catania

alessandro.midolo@unict.it

https://www.dmi.unict.it/amidolo/

A.A. 2024/2025